**OPOfinance** 

# نصب و لاگیـــن به **پانفــرم** MetaTrader 5

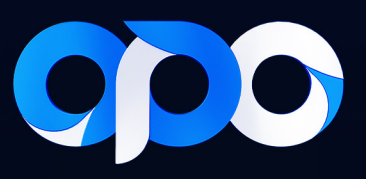

## نصب و لاگین به پلتفرم متاتریدر ۵

### • راهاندازی بر روی کامپیوتر:

۱- در پنل کاربری از طریق منو به قسمت دانلود پلتفرمها بروید.

۲- گزینه برنامهها را انتخاب کنید.

۳- پلتفرم MT5 را برای دستگاه مورد نظر خود انتخاب کنید.

۴- فایل را دانلود و نصب کنید.

۵- پس از دانلود و نصب، برنامه متاتریدر ۵ را اجرا کنید. صفحه زیر برای شما به نمایش در

خواهد آمد.

|                                       |                   |               |                   |                             |                                     | MetaTrader 5 - Ne              | ting - [EURUSD,H1]  |                    |                                     |                             |                           |                |
|---------------------------------------|-------------------|---------------|-------------------|-----------------------------|-------------------------------------|--------------------------------|---------------------|--------------------|-------------------------------------|-----------------------------|---------------------------|----------------|
| Die View Inser                        | rt <u>C</u> harts | Iools Wi      | ndow <u>H</u> elp |                             |                                     |                                |                     |                    |                                     |                             |                           | _ Ø ×          |
| 8 + 1 -                               | / 8/ ⊒            | ⊤ ≙8-         | M1 M5 M15         | M30 H1 H4 D1 W1             | MN 🛛 🗸 - 🚮 - 🚺 IDE 🦺                | (ioi) 🔔 🌀 🔲 Algo Tradir        | g 🕂 New Order 🔡 1 🛈 | [∧ @ @ ⊞   •>    • |                                     |                             | Q                         | on 🕺 💼 🕐       |
| Market Watch                          |                   |               | ×                 | EURUSD, H1: Euro vs US      | Dolar                               |                                |                     |                    |                                     |                             |                           | 1.11350        |
| Symbol                                | Bid               | Ask           | Daily Cha 🔨       |                             |                                     |                                |                     |                    |                                     |                             |                           | 001            |
| EURUSD                                | 1.11921           | 1.11936       | 0.73%             |                             |                                     |                                |                     |                    |                                     |                             |                           | 1.11195        |
| SBPUSD                                | 1.32129           | 1.32203       | 0.93%             |                             |                                     |                                |                     |                    |                                     |                             |                           | 1.11040        |
| USDCHF                                | 0.84760           | 0.84799       | -0.54%            |                             |                                     |                                |                     |                    |                                     |                             |                           |                |
| A USDJPY                              | 144.336           | 144.444       | -1.34%            |                             |                                     |                                |                     |                    |                                     | 1044400                     | الم الم                   | 1.10935        |
| S USDONH                              | 7.11987           | 7.11831       | -0.99%            |                             |                                     |                                |                     |                    |                                     |                             |                           | 1.10730        |
| ADDUSD                                | 0.673327          | 0.67347       | 1.40%             |                             |                                     |                                |                     |                    |                                     |                             |                           |                |
| > USDCAD                              | 1.35080           | 1.35110       | -0.77%            |                             |                                     |                                |                     |                    |                                     |                             |                           | 1.10575        |
| USDSEK                                | 10.17230          | 10.18865      | -0.66%            |                             | Select a company to open an a       | ccount with                    |                     |                    |                                     | , in <sup>U</sup>           |                           | 1.10420        |
| • SP500m                              | 3936.7            | 3937.4        |                   |                             |                                     |                                |                     |                    |                                     | μ <del>η</del> <sup>ο</sup> |                           |                |
| AMD                                   |                   |               |                   |                             |                                     |                                |                     |                    | ¢ <del>,</del> ++0 <sup>,,,,,</sup> |                             |                           | 1.10265        |
| MSFT                                  |                   |               | ×                 |                             | add new company like 'Company?      | Name' or address 'company.com' |                     | Find your company  |                                     |                             |                           | 1 10110        |
| Symbols Details                       | Trading   Tir     | ks            |                   |                             |                                     |                                |                     |                    |                                     |                             |                           | 1.10110        |
| Navigator                             |                   |               | ×                 |                             | <ol> <li>MetaQuotes Ltd.</li> </ol> |                                |                     | MetaQuot           | <b>S</b>                            |                             |                           | 1.09955        |
| 😚 MetaTrader 5                        |                   |               |                   |                             |                                     |                                |                     |                    |                                     |                             |                           |                |
| - 😤 Accounts                          |                   |               |                   |                             |                                     |                                |                     |                    |                                     |                             |                           | 1.09800        |
| 🗄 - 科 Indicators                      |                   |               |                   |                             |                                     |                                |                     |                    |                                     |                             |                           | 1.09645        |
| + Stepert Advisors                    |                   |               |                   |                             |                                     |                                |                     |                    |                                     |                             |                           |                |
| ± Scripts                             |                   |               |                   |                             |                                     |                                |                     |                    |                                     |                             |                           | 1.09490        |
| - 25 Services                         |                   |               |                   |                             |                                     |                                |                     |                    |                                     |                             |                           | 1.09335        |
| Harkes                                |                   |               |                   |                             |                                     |                                |                     |                    |                                     |                             |                           |                |
|                                       |                   |               |                   |                             |                                     |                                |                     |                    |                                     |                             |                           | 1.09180        |
|                                       |                   |               |                   |                             |                                     |                                |                     |                    |                                     |                             |                           | 1 /00/25       |
|                                       |                   |               |                   | Hillin, m.                  |                                     |                                |                     |                    | a standard data                     |                             |                           |                |
| Common Favorites                      |                   |               |                   | 12 Aug 2024 12 Aug 22:00 13 |                                     |                                |                     |                    | 6 Aug 22:00 19 Aug 05:00            | 19 Aug 14:00 19 Aug 22:00   | 20 Aug 05:00 20 Aug 14:00 | 20 Aug 22:00   |
| × Time                                | Sou               | 10e           |                   | Message                     |                                     |                                |                     |                    |                                     | ,,,,,                       | ,                         |                |
| * 2025.01.29 14:10:                   | 07.646 Ter        | ninal         |                   | update C:\Program Files\M   |                                     |                                |                     |                    |                                     |                             |                           |                |
| · 2025.01.29 14:10:                   | 08.061 Ter        | minal         |                   | update C:\Program Files\M   |                                     |                                |                     |                    |                                     |                             |                           |                |
| <ul> <li>2025.01.29 14:10:</li> </ul> | 10.208 Ter        | minal         |                   | MetaTrader 5 x64 build 47   |                                     |                                |                     |                    |                                     |                             |                           |                |
| · 2025.01.29 14:10:                   | 10.209 Ter        | minal         |                   | Windows Server 2008 R2 S    |                                     |                                |                     |                    |                                     |                             |                           |                |
| · 2025.01.29 14:10:                   | 10.209 Ter        | minal         |                   | C:\Program Files\MetaTrad   |                                     |                                |                     | Next > Cancel      |                                     |                             |                           |                |
| <ul> <li>2025.01.29 14:10:</li> </ul> | 10.229 Corr       | piler         |                   | full recompilation has been | Storvey                             |                                |                     |                    |                                     |                             |                           |                |
| · 2025.01.29 14:10:                   | 22.706 Con        | piler         |                   | full recompilation has been | finished: 40 file(s) compiled       |                                |                     |                    |                                     |                             |                           |                |
|                                       |                   |               |                   |                             |                                     |                                |                     |                    |                                     |                             |                           |                |
|                                       |                   |               |                   |                             |                                     |                                |                     |                    |                                     |                             |                           |                |
|                                       |                   |               |                   |                             |                                     |                                |                     |                    |                                     |                             |                           |                |
|                                       |                   |               |                   |                             |                                     |                                |                     |                    |                                     |                             |                           |                |
|                                       |                   |               |                   |                             |                                     |                                |                     |                    |                                     |                             |                           |                |
| ×                                     |                   |               |                   |                             |                                     |                                |                     |                    |                                     |                             |                           |                |
| Allo                                  |                   |               |                   |                             |                                     |                                |                     |                    |                                     |                             |                           |                |
| News   Mailbox                        | Calendar   J      | Verts   Artic | es   Code Base    | Experts Journal             |                                     |                                |                     |                    |                                     |                             | Arket (++) Signals        | 🝚 VPS ( Tester |
| for Help, press F1                    |                   |               |                   |                             |                                     |                                |                     | Default            |                                     |                             |                           | 3 / 0 Kb       |
|                                       |                   |               |                   |                             |                                     |                                |                     |                    |                                     |                             |                           |                |
|                                       |                   |               |                   |                             |                                     |                                |                     |                    |                                     |                             |                           |                |
|                                       |                   |               |                   |                             |                                     |                                |                     |                    |                                     |                             |                           |                |
|                                       |                   |               |                   |                             |                                     |                                |                     |                    |                                     |                             |                           |                |
|                                       |                   |               |                   |                             |                                     |                                |                     |                    |                                     |                             |                           |                |
|                                       |                   |               |                   |                             |                                     |                                |                     |                    |                                     |                             |                           |                |
|                                       |                   |               |                   |                             |                                     |                                |                     |                    |                                     |                             |                           |                |
|                                       |                   |               |                   |                             |                                     |                                |                     |                    |                                     |                             |                           |                |
|                                       |                   |               |                   |                             |                                     |                                |                     |                    |                                     |                             |                           |                |
|                                       |                   |               |                   |                             |                                     |                                |                     |                    |                                     |                             |                           |                |

۶- در کادر add new company like Company Name or address company.com عبارت OPOGROUP را نوشته و گزینه Find your company را بزنید. با این کار سرور Opo group LLC به شما نمایش داده میشود.

۷ - سرور Opo group LLC را انتخاب نموده و سپس بر روی گزینه NEXT بزنید.

| Select a company to open an account with                                                                       |                       |
|----------------------------------------------------------------------------------------------------|-----------------------|
|                                                                                                    |                       |
|                                                                                                    |                       |
|                                                                                                    |                       |
| opo group                                                                                                    | Find your company     |
| 💩 MetaQuotes Ltd.                                                                                              | MetaQuotes            |
| 🕮 Opo group LLC                                                                                                | Opogroup              |
|                                                                                                    |                       |
|                                                                                                    |                       |
|                                                                                                    |                       |
|                                                                                                    |                       |
|                                                                                                    |                       |
|                                                                                                    |                       |
|                                                                                                    |                       |
|                                                                                                    |                       |
|                                                                                                    |                       |
|                                                                                                    |                       |
|                                                                                                    |                       |
|                                                                                                    |                       |
| E CONTRACTOR OF CONTRACTOR OF CONTRACTOR OF CONTRACTOR OF CONTRACTOR OF CONTRACTOR OF CONTRACTOR OF CONTRACTOR |                       |
|                                                                                                    | <u>N</u> ext > Cancel |

۸- در صفحهی Trade real or virtual money and gain experience بر روی گزینه سوم یعنی Connect with an existing trade account بزنید. در ادامه یوزرنیم (شماره حساب معاملاتی) و پسورد حساب معاملاتی خود را وارد کنید و کلید Finish را بزنید. در نظر داشته باشید اگر میخواهید در حساب خود ترید کنید حتما باید با پسورد اصلی حساب معاملاتی وارد شوید، اما اگر میخواهید به صورت فقط خواندنی، تنها وضعیت حساب را بررسی کنید، میتوانید با پسورد اینوستور وارد شوید.

| le real or vir    | tual money and gain experience                                                                 |                                                    |      |
|-------------------|------------------------------------------------------------------------------------------------|----------------------------------------------------|------|
|                   |                                                                                                |                                                    |      |
| Open a            | demo account to trade virtual money without risk                                               |                                                    |      |
| A demo<br>anythin | account allows you to learn trading on stock exchanges and<br>g as you use pure virtual money. | test your strategies. While doing that, you do not | risk |
| Open a            | real account for live trading                                                                  |                                                    |      |
| Alledia           | ccount requires additional proof of identity. For will need to                                 | provide copies of identification documents.        |      |
|                   |                                                                                                | 1                                                  |      |
| Connec            | with an existing trade account                                                                 |                                                    |      |
|                   | ogin:                                                                                          |                                                    |      |
| Pass              | word: *******                                                                                  |                                                    |      |
| S                 | erver: Opogroup-Server1                                                                        |                                                    |      |
|                   |                                                                                                | -                                                  |      |
|                   |                                                                                                |                                                    |      |
|                   |                                                                                                |                                                    |      |

## • راهاندازی بر روی موبایل آیفون:

۱- در پنل کاربری از طریق منو به قسمت دانلود پلتفرمها بروید.
۲- گزینه برنامهها را انتخاب کنید.
۳- پلتفرم MT5 خود را برای دستگاه آیفون انتخاب نمایید.
۴- فایل را دانلود و نصب کنید.
۵- پس از دانلود و نصب، برنامه متاتریدر ۵ را روی گوشی خود اجرا کنید.
مفحه روبرو برای شما به نمایش در خواهد آمد. در این صفحه ، از شما رائه خواسته شده یک حساب آزمایشی باز کنید و توضیحاتی برای شما با خط مشی شده است مبنی بر اینکه با افتتاح این حساب در واقع شما با خط مشی

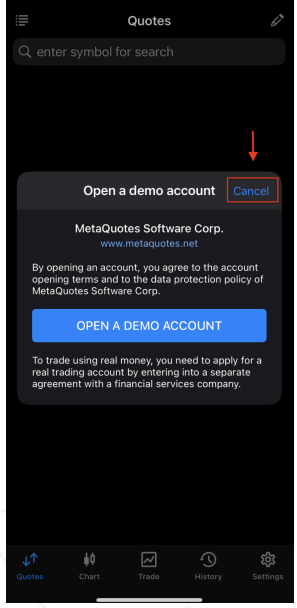

حفاظت از دادههای MetaQuotes Software Corp موافقت میکنید، توضیح داده شده است. اگر از قبل حساب دمو ندارید میتوانید بر روی گزینه OPEN A DEMO ACCOUNT بزنید. در نظر داشته باشید این حساب دمو هیچ ارتباطی به اپوفایننس ندارد و اگر میخواهید حساب دمو شما در بروکر اپوفایننس باشد حتما از پنل کاربری خود اقدام به ساخت حساب کنید. برای ورود به حسابهای ساخته شده، بر روی گزینه Cancel بزنید.

> ۶- در این صفحه اگر سرور اپوفایننس نشان داده نمی شود عبارت Opogroup را جستجو کنید. سپس سرور اپوفایننس یعنی Opo group LLC را انتخاب کنید تا به صفحهی بعدی هدایت شوید.

| ۷- در ادامه یوزرنیم (شماره حساب معاملاتی) و پسورد (رمز      |
|-------------------------------------------------------------|
| حساب معاملاتی) خود را وارد کنید و کلید SIGN IN را بزنید. در |
| نظر داشته باشید در صورتیکه میخواهید در حساب خود             |
| پوزیشن باز کنید حتما باید با پسورد اصلی حساب معاملاتی وارد  |
| شوید، اما اگر میخواهید تنها به صورت فقط خواندنی، وضعیت      |
| حساب را بررسی کنید میتوانید با پسورد اینوستور هم وارد شوید. |

| Q. Enter company or server name         Image: Ope group LLC group of the server name         Can't find your broker? | K Brokers                 |   |
|----------------------------------------------------------------------------------------------------|---------------------------|---|
| Copyogroup LLC (Dopogroup Can't find your broker?                                                                     |                           |   |
| Can't find your broker?                                                                                               | Opo group LLC<br>Opogroup | í |
| Sign In with QR code                                                                                                  |                           |   |
| Sign in with QR code                                                                                                  |                           |   |
| Sign In with QR code                                                                                                  |                           |   |
| Sign in with QR code                                                                                                  |                           |   |
| in with QR code                                                                                                    |                           |   |
| Sign In with QR code                                                                                                  |                           |   |
| Sign in with QR code                                                                                                  |                           |   |
| 鬷 Sign In with QR code                                                                                                |                           |   |
| Sign In with QR code                                                                                                  |                           |   |
| 鬷 Sign In with QR code                                                                                                |                           |   |
| Sign In with QR code                                                                                                  |                           |   |
| Sign In with QR code                                                                                                  |                           |   |
| 2                                                                                                    | Sign In with QR code      | × |

| < 😳 Opc                                                                         | group LLC                            |
|---------------------------------------------------------------------------------|--------------------------------------|
| REGISTER A NEW ACCOUN                                                           | т                                    |
| Real account<br>Apply for a new live account b<br>sending identification docume | y filling a simple form and $>$ ints |
| USE EXISTING ACCOUNT                                                            |                                      |
| Server                                                                          | Opogroup-Server1                     |
| Login                                                                           | enter login                          |
| Password                                                                        | enter password                       |
| Save password                                                                   |                                      |
|                                                                                 | Password?                            |
|                                                                                 |                                      |
|                                                                                 |                                      |
|                                                                                 |                                      |
|                                                                                 |                                      |
|                                                                                 |                                      |
|                                                                                 | an In                                |
|                                                                                 | ×                                    |

#### راهاندازی بر روی موبایل اندروید:

۱- در پنل کاربری از طریق منو به قسمت دانلود پلتفرمها بروید.

۲- گزینه برنامهها را انتخاب کنید.

۳- پلتفرم MT5 خود را برای دستگاه اندروید انتخاب نمایید.

۴- فایل را دانلود و نصب کنید.

۵- پس از دانلود و نصب، برنامه متاتریدر ۵ را روی گوشی خود اجرا کنید. صفحه روبرو برای شما به نمایش در خواهد آمد. در این صفحه توضیحاتی در ارتباط با اجازه دسترسی به بعضی از اطلاعات شخصی شما جهت تجزیه و تحلیل و اینکه گفته شده این اطلاعات با اشخاص ثالث به اشتراک گذاشته نمیشود ، برای شما ارائه شده است و شما با زدن گزینه Accept این اجازه را صادر خواهید کرد و به صفحه بعدی هدایت میشوید.

۶- در صفحه بعد، از شما خواسته شده یک حساب آزمایشی باز کنید و توضیحاتی برای شما ارائه شده است مبنی بر این که با افتتاح این حساب در واقع شما با خط مشی حفاظت از دادههای MetaQuotes Software Corp موافقت میکنید، توضیح داده شده است. بر روی گزینه کنسل و یا ضربدر کلیک کنید.

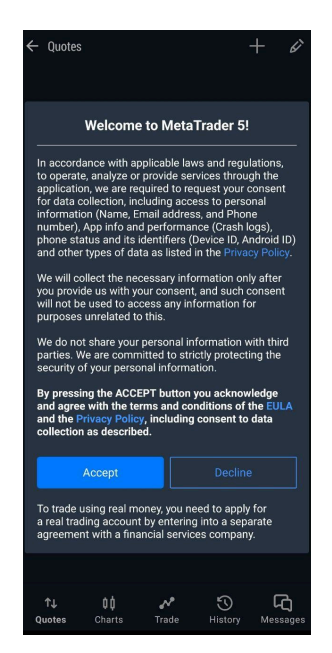

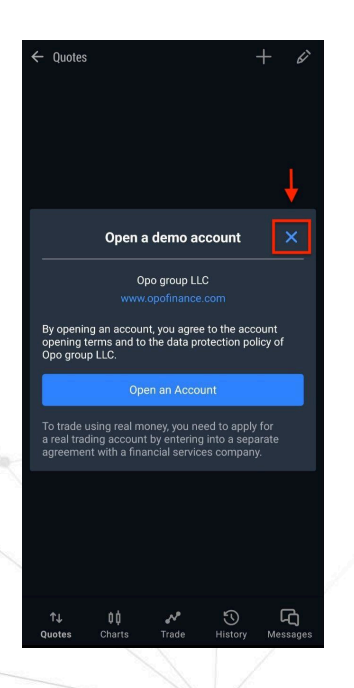

۷- در مرحله بعدی باید سرور اپوفایننس را انتخاب کنید. بدین منظور در قسمت مشخص شده عبارت Opogroup را جستجو کنید.

۸- سپس سرور اپوفایننس برای شما به نمایش در خواهد آمد که باید روی سرور Opo group LLC بزنید تا به صفحه ورود به متاتریدر هدایت شوید.

| ← Brokers                                                                                                    | 88                             |
|----------------------------------------------------------------------------------------------------|--------------------------------|
| Q Find broker                                                                                                    |                                |
| MetaQuotes Ltd.<br>MetaQuotes                                                                                                    | (i)                            |
|                                                                                                    |                                |
| -0                                                                                                    |                                |
| <u>-4</u>                                                                                                    |                                |
| Use search to find a company                                                                                                    |                                |
| The application may feature brokerage companies wi<br>may not be regulated in your country. Exercise cautior<br>responsibility before opening an account with any brok<br>company.                                                                                                    | nich<br>i and<br>erage         |
| Contact details are provided for each company. Use the<br>to further research their regulatory status and service<br>MetaQuotes may not possess complete and update<br>information about the regulation status of brokerag<br>companies in particular countrites and does not quars<br>to be a set of the set of the set of th | hem<br>es.<br>ed<br>je<br>ntee |
| their reliability or reputation.                                                                                                    |                                |
| CAN'T FIND YOUR BROKER?                                                                                                    |                                |
| ↑↓ 0≬ ≁ 5 (<br>Quotes Charts Trade History Me                                                                                                    | <b>C)</b><br>ssages            |
| ← Brokers                                                                                                    | 80                             |
| Q opo                                                                                                    | ×                              |
| Opo group LLC                                                                                                    | í                              |
|                                                                                                    |                                |
|                                                                                                    |                                |
|                                                                                                    |                                |
|                                                                                                    |                                |
|                                                                                                    |                                |
|                                                                                                    |                                |
| CAN'T FIND YOUR BROKER?                                                                                                    |                                |
| ↑↓         ↓↓         ∧²         √)         ↓           Quotes         Charts         Trade         History         Mer           1         2         3         4         .5         6         7         .8                                                                                                    | <b>2</b><br>3588ges<br>9 0     |
| qwertyu o                                                                                                    | p                              |
| asdfghjk                                                                                                    | '                              |
|                                                                                                    | ×                              |
|                                                                                                    |                                |

| ← Opo gr | oup LLC                                              |                                 |         |  |  |  |  |
|----------|------------------------------------------------------|---------------------------------|---------|--|--|--|--|
| File     | Ipen a real acco<br>or live trading, addi<br>equired | ount<br>tional identification i |         |  |  |  |  |
|          | Login to an existing account                         |                                 |         |  |  |  |  |
| Login    |                                                      |                                 |         |  |  |  |  |
| Passwore | d                                                    |                                 |         |  |  |  |  |
|          |                                                      | Opogroup-Sei                    | rver1 🗸 |  |  |  |  |
|          |                                                      |                                 |         |  |  |  |  |
|          |                                                      |                                 |         |  |  |  |  |
| _        | LC                                                   | GIN                             |         |  |  |  |  |
|          |                                                      |                                 |         |  |  |  |  |
|          |                                                      |                                 |         |  |  |  |  |
|          |                                                      |                                 |         |  |  |  |  |
|          |                                                      |                                 |         |  |  |  |  |
|          |                                                      |                                 |         |  |  |  |  |
|          |                                                      |                                 |         |  |  |  |  |

۹- در ادامه یوزرنیم (شماره حساب معاملاتی) و پسورد (رمز حساب معاملاتی) خود را وارد کنید و کلید LOGIN را بزنید. در نظر داشته باشید در صورتیکه میخواهید در حساب خود پوزیشن باز کنید حتما باید با پسورد اصلی حساب معاملاتی وارد شوید، اما اگر میخواهید تنها به صورت فقط خواندنی وضعیت حساب را بررسی کنید میتوانید با پسورد اینوستور هم وارد شوید.